## 國中部任課老師登錄成績說明

一、 國中登錄成績網址:<u>http://school.tp.edu.tw/</u>

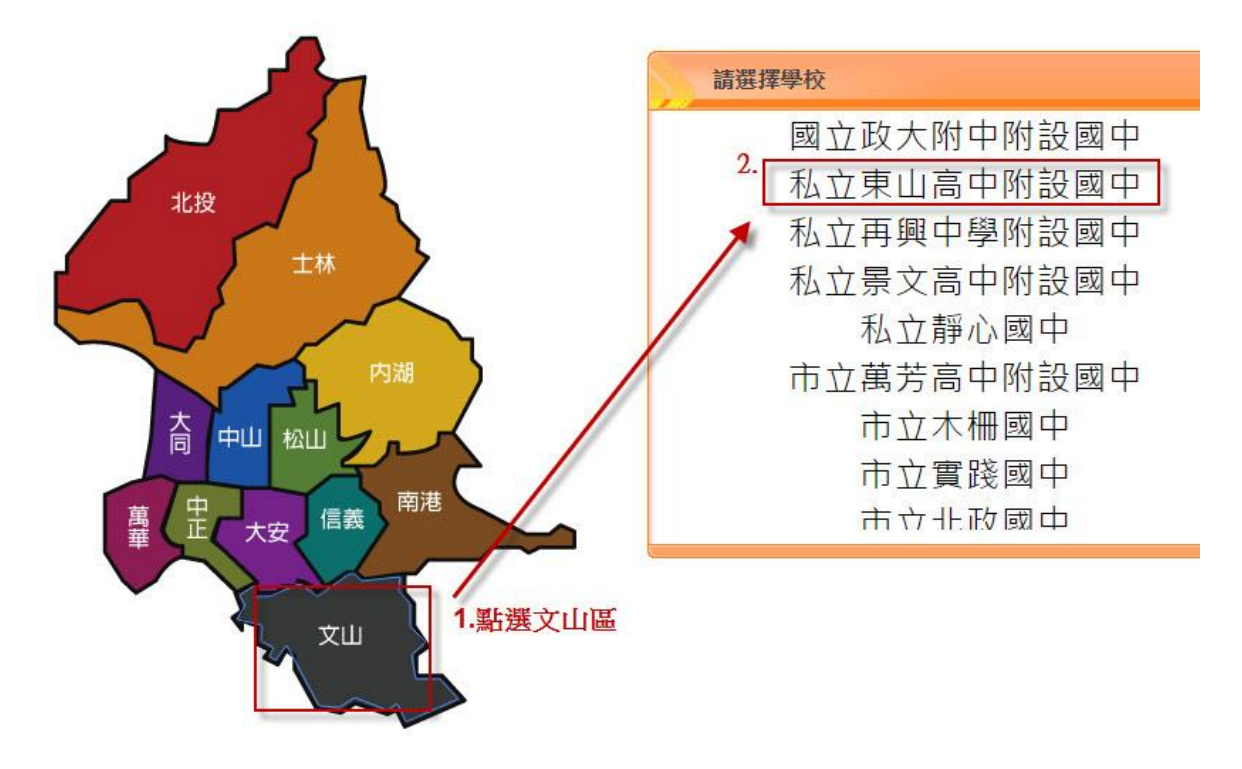

- 二、 登入帳號及密碼:若忘記自己的帳號密碼,請洽資訊設備組查詢。
- 三、 登入成績:(下方有逐步文字說明)

| 學年  | Ē        | 代號      | 3                | }項名稱       | J            | 或績評量        |             | 輸入完整]   | 近成績,<br>, 白動和 | 請記得存<br>All下個學 | 當。100分 號。                             |     |
|-----|----------|---------|------------------|------------|--------------|-------------|-------------|---------|---------------|----------------|---------------------------------------|-----|
| 103 | 1        |         |                  |            |              |             | •           | 901.901 | 60100         |                | 1 成時                                  |     |
| 103 | 3 1      | 1       | 第一階段定期           | 評量         | 定期           | 明           |             | rir-su  | Etc.946       | 14-27          | delt deltea                           | Cil |
| 10  | 3 1      | 2       | 第二階段定期           | 評量         | 定            | 朝           |             | 95()    | 07            | SL:G<br>図la(字) | 一般生                                   | 60  |
| 10  | 3 1      | 3       | 第三階段定期           | 評量 2       | 定期           | 明           |             | 951     | 07            | Selectory      |                                       |     |
| 10  | 3 1      | 4       | 平時評量             |            | <b>」</b> 平 F | 痔           |             | 051     | 00            | 2000<br>2000   |                                       |     |
|     |          |         | 1 #              | ·百         | 20 -         | 1 1 44      | a tata      | 901     | 07            | 비 () ()        |                                       |     |
| S.  |          |         | (1) 天            | [見] 20.201 | 30 •         | 1-4 共       | ₹4 <b>≢</b> | 952     | 07            | Mr⊜(E)         | 一般生                                   |     |
|     |          |         |                  |            |              |             |             | 952     | 09            | 張@Œ            | 一般生                                   |     |
| _   | a la d M |         | -                | 同領域之成      | R            | 應考          | B           | 952     | 10            | 林圖             | 一般生                                   |     |
| 0   | 封法政      |         | 目标               | 績          | 正明照公         | 2 人數        | 朝入          | 953     | 01            | 李。             | 一般生                                   |     |
| -   | -        |         |                  | 3          |              | •           |             | 953     | 02            | 張日色            | 一般生                                   |     |
| 1   | 901.901  | 60100   | ).語文(國語文)        |            | 第一段登         | 錄           |             | 953     | 03            | 張@①            | 一般生                                   |     |
|     | 902.902  | 60100   | ).語文(國語文)        |            | 第一段登         | ŝa.         |             | 953     | 07            | 劉@Ē            | 一般生                                   |     |
| n   | 903.903  | 60100   | ).語文(國語文)        |            | 第三段者         | 1           |             | 953     | 09            | 洪日田            | 一般生                                   |     |
|     | 904.904  | 60100   | ).語文(國語文)        |            | 學期末腎         |             |             | 953     | 10            | 陳⊜重            | 一般生                                   |     |
|     | 905.905  | 60100   | ).語文(國語文)        |            | 學期末習         | (195)       |             | 954     | 01            | 陳⊜重            | 一般生                                   |     |
| -   | 002 002  | 60100   | ) 插文(周祖文)        |            | 学がた豆         | .sa.<br>(全気 |             | 954     | 07            | 劉@D            | 一般生                                   |     |
| 673 |          | 120 100 | 1 an & 194an & 1 |            | 子知不見         | 3880        |             |         |               |                | 1 1 1 1 1 1 1 1 1 1 1 1 1 1 1 1 1 1 1 |     |

- 點選左邊選單類別『教師線上』,再點選『02成績作業』下的『任 課教師學習領域成績』。
- 2. 請在『平時評量』輸入成績,點選欲輸入的選項。
- 3. 點選班級。
- 4. 輸入成績。
- 5. 存檔。
- 6. 繳交。
- 7. 列印成績簽認單繳交回教務處。

點選左邊選單【教師線上/02 成績作業/成績簽認單】

|                | 成績評量表與簽認單                                                                                        |   |
|----------------|--------------------------------------------------------------------------------------------------|---|
| 輸出格式:<br>學年期:  | PDF <b>v</b>                                                                                     |   |
| 班級代碼:<br>科目代碼: |                                                                                                  | ۲ |
| 帶出資料           | <ul> <li>都不帶</li> <li>帶出分項名稱</li> <li>第出分項名</li> <li>第二分項</li> <li>第二分項</li> <li>第二分項</li> </ul> | • |
| 2              | 印表 3                                                                                             |   |

- 步驟] 請選擇要代出的班級或科目。
- 步驟2 請選擇『帶出分項名稱與成績(簽認單)』。
- 步驟3 選擇完成後,請按【印表】。